## 公司财务系统恢复后的使用方法

- 1. 点击此处 <u>v11-CW.rdp</u> 下载远程桌面配置文件, 把它放到你电脑的桌面上即可
- 2. 鼠标右键点击下载的文件,选择"编辑",然后按下图示意操作:

| ■ 远程桌面连接 – □ ×                |               |
|-------------------------------|---------------|
| 远程桌面 连接                       |               |
| 常规 显示 本地资源 体验 高级              | 这里保持不变        |
| 登录设置 输入远程计算机的名称。              |               |
| 计算机(C): a.hccyarn.com:65231 ~ | 这里填你自己的名字     |
| 用户名:                          |               |
| 当你连接时将向你询问凭据。                 |               |
| ☑ 允许我保存凭据(R)                  |               |
| _ 注接设置                        |               |
| 将当前连接设置保存到 RDP 文件或打开一个已保存的连接。 |               |
| 保存(S) 另存为(V) 打开(E)            |               |
|                               | —— 上面三项无误后点保存 |
| ▲ 隐藏选项(O) 连接(N)               | 最后点连接         |

3. 点击连接后会看到如下画面:

| Windows 安全中心<br>输入你的凭据                     |              | × |                                |
|--------------------------------------------|--------------|---|--------------------------------|
| 这些凭据将用于连接 a.hccyarn.com<br>刘晓慧 这里是上一<br>密码 | n.<br>步填写的姓名 | _ | 「填写你的密码<br>初始 <u>密码就是白己</u> 名之 |
| ✓ 记住我的凭据 这里要勾<br>更多选项                      | 选            |   | 拼音首字母(小写)后面<br>跟2024,比如严金良     |
| 确定                                         | 取消           | 1 | 的密码是: yjl2024                  |
| 最后点击确                                      | 定            |   |                                |

4. 如果一切顺利,你会看到一个 Windows11 的桌面,如下图:

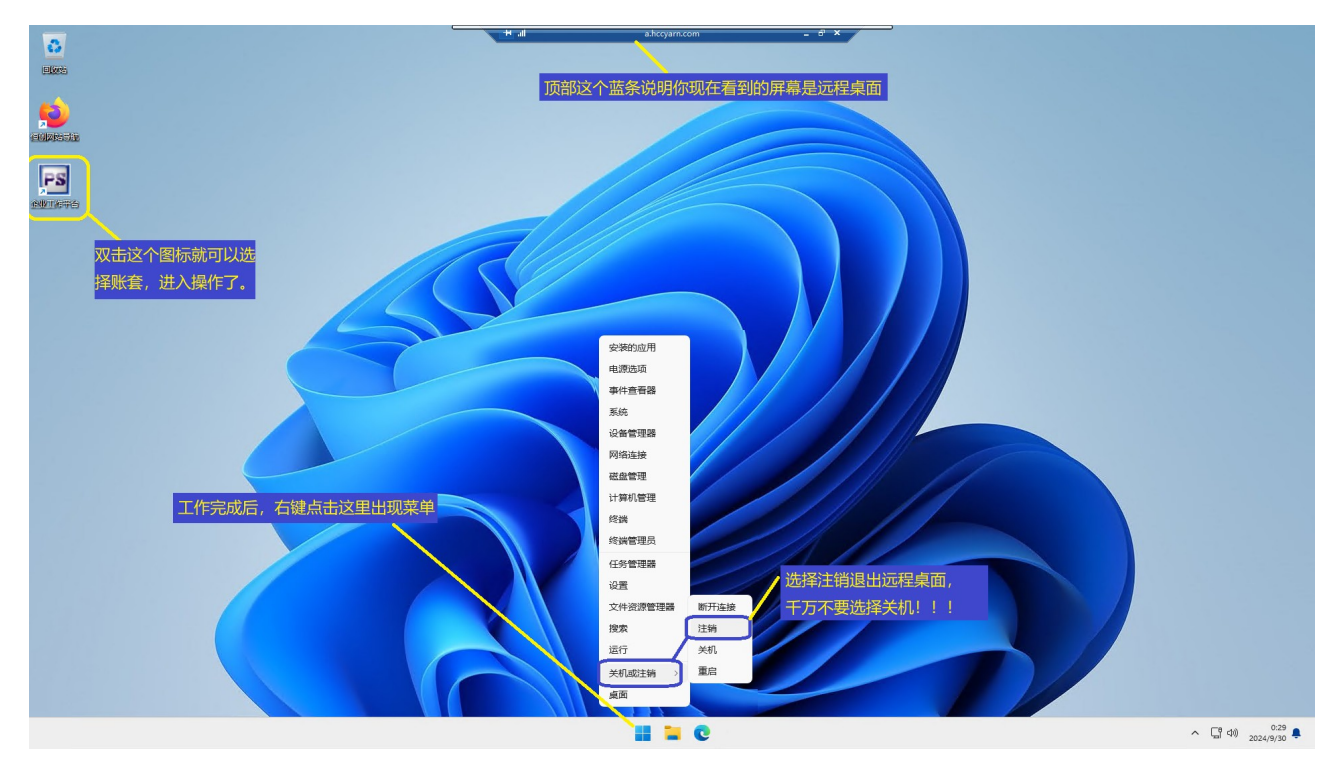

- 5. 几点说明:
  - 。 以上连接远程桌面的用户名和密码只是在第一次连接时需要输入
  - 已开通的用户名和密码见<u>附录</u>
  - 。 第一次连接, windows 会提示你是否确认连接, 先选择"以后不再询问", 然后点"确定"
  - 系统在恢复后,只保留了账套的用户编码,密码丢失了。为此,把大家的密码统一初始化为: 777888

## 大家在进入账套后尽快自行修改密码!

• 工作完成后,选择"注销"退出远程桌面,如上图所示

使用技巧:

## • 如何在远程桌面和自己的电脑之间传送文件呢?

在上述第2步编辑远程连接参数的时候,切换到"本地资源"页面:

| Notegate - X                                               | 100 远程桌面连接 ×                                                                                                    |
|------------------------------------------------------------|----------------------------------------------------------------------------------------------------|
| 远程桌面<br>连接<br>切换到这个页面                                      | 远程桌面<br>连接                                                                                                    |
| 常规 显示 本地资源 体验 高级<br>远程音频<br>配置远程音频设置。                      | 本地设备和资源选择要在远程会话中使用的这台计算机上的设备和资源。                                                                                                    |
| 役置(S)                                                      | □智能卡或 Windows Hello 企业版<br>□端□<br>□□ <mark>感动器</mark><br>□□ <sup>2</sup> 地磁盘 (C:)                                                                |
| 仅在全屏显示时         ~           示例: Alt+Tab            本地设备和资源 | □ data (D:)<br>□ CO 驱动器 (E:) VirtualBox Guest Additions<br>□ h pst_share (\\VBoxSvr) (Y:)<br>□ s pare (\\192.168.1.240) (Z:)<br>□ t 运标 λ church器 |
| 选择你要在远程会话中使用的设备和资源。<br>図 打印机(T) 図 剪贴板(L)                   |                                                                                                    |
| ¥細信息(M) 然后点击这里                                             |                                                                                                    |
| 会 陰藏选项(O)                                                  | 勾选某个驱动器,这样,在远程桌                                                                                                    |
|                                                            | 面就能看到这个驱动器了                                                                                                    |

在勾选驱动器并确定后,最好是返回"常规"页面,点击"保存",然后再点击"连接"。这样下次就 不需要重新勾选驱动器了。 附: 连接远程桌面的用户名和密码

| 侯红雨 hhy2024 |
|-------------|
| 周丽 zl2024   |
| 罗洋 ly2024   |
| 陈亚 cy2024   |
| 刘晓慧 lxh2024 |
| 陈静 cj2024   |
| 杨晓霞 yxx2024 |
| 席静 xj2024   |
| 李寅心 lyx2024 |
| 张祝亚 zzy2024 |
| 张静 zj2024   |